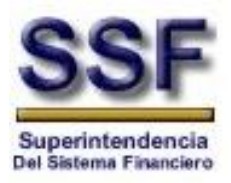

# Superintendencia del Sistema Financiero

# **Registro y Publicación de Tasas de Interés Comisiones y Recargos**

# Manual de Usuario para Entidades

Abril de 2010

| Archivo:  | SSF Manual de Usuario Entidades V1 |
|-----------|------------------------------------|
| Fecha:    | 26 Enero de 2009                   |
| Versión:  | 2.0                                |
| Contacto: | Silvia de Rodríguez                |

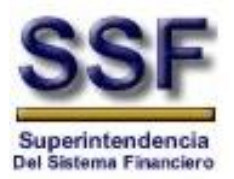

#### RESTRICCIONES

Este documento no debe ser copiado o reproducido por ningún medio sin la autorización de La Superintendencia del Sistema Financiero - SSF. El material contenido en este documento tiene información confidencial que pertenece a la Superintendencia del Sistema Financiero – SSF. No podrá ser utilizada, fotocopiada, duplicada o revelada para cualquier propósito diferente a los indicados por la Superintendencia del Sistema Financiero – SSF.

La Superintendencia del Sistema Financiero – **SSF**, tendrá el derecho de duplicar, utilizar o revelar la información. Esta restricción no limita a otros el derecho a utilizar información contenida en este documento que ha sido obtenida de otras fuentes, sin restricción.

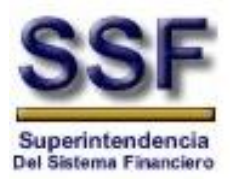

# TABLA DE CONTENIDO

| RES               | STRICCIONES                                                                                | 2               |
|-------------------|--------------------------------------------------------------------------------------------|-----------------|
| ТАВ               | BLA DE CONTENIDO                                                                           | 3               |
| 1                 | INTRODUCCIÓN                                                                               | 4               |
| 2                 | SECCION ADMINISTRATIVA                                                                     | 5               |
| 2.1               | Requerimientos de Hardware y Software                                                      | 5               |
| 2.2               | Instalación del Certificado Digital de la SSF                                              | 5               |
| 2.3               | Pasos para ingresar a la Aplicación                                                        | 10              |
| 2.4               | Tabla visual de contenido                                                                  | 11              |
| 2.5               | Descripción de pantalla                                                                    | 12              |
| 3                 | MANTENIMIENTOS                                                                             | 13              |
| 3.1               | Consulta conceptos por entidades                                                           |                 |
| 3.1               | 1.1 Editar información de conceptos                                                        |                 |
| 3.1<br>3.1        | 1.2       Crear conceptos         1.3       Eliminar conceptos                             |                 |
| 4                 | OPERACIONALES                                                                              | 18              |
| <b>4.1</b><br>4.1 | Envio de información de tasas de interés, comisiones y recargos<br>1.1 Creación de envios  | <b>18</b><br>18 |
| <b>4.2</b><br>4.2 | Administración de envíos<br>2.1 Consulta de Envíos                                         |                 |
| <b>4.3</b><br>4.3 | Reenvio de información de tasas de interés, comisiones y recargos3.1Modificación de Envios | <b>24</b><br>25 |
| <b>4.4</b><br>4.4 | <b>Carga de archivo con información de Tasas, Intereses, COMISIONES y Recargos</b>         | <b>26</b>       |
| 4.5               | Reenvío de archivos con información de Tasas, Intereses y Recargos                         |                 |

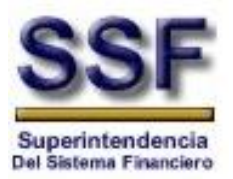

# 1 INTRODUCCIÓN

El objetivo de este documento es presentar una guía de utilización de los diversos módulos con que cuenta el **Sistema de Registro y Publicación de Tasas de Interés Comisiones y Recargos**, de manera que le facilite al usuario el uso correcto del Sistema y así generar el envio de dicha información a esta Superintendencia.

# Visión

Proveer a las instituciones del sistema financiero de una herramienta para el ingreso y envío de la información correspondiente a las tasas de interés, comisiones y recargos de una manera ágil y confiable.

# **Fundamentos del Proyecto**

Este proyecto se fundamenta principalmente en los siguientes aspectos:

- Proveer a las diversas entidades supervisadas de una herramienta para el envío de la información de sus tasas de interés, comisiones y recargos de una manera ágil y confiable.
- Mantener una base de datos con el registro de todos los conceptos (tasas, comisiones, recargos), que se presentan dentro del sistema financiero, gracias al apoyo de las entidades supervisadas.
- Agilizar el proceso de envío depuración publicación de la información de las tasas de interés, comisiones y recargos.
- Transparentar el proceso de publicación de las tasas de interés, comisiones y recargos por parte de la SSF.

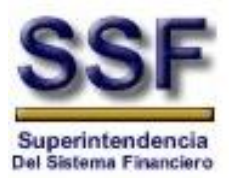

# 2 SECCION ADMINISTRATIVA

En la aplicación utilizada por las entidades fiscalizadas, se configurará el acceso de los usuarios para permitir únicamente autenticación integrada de Windows. El usuario ingresará una cuenta de Active Directory con su respectiva contraseña en la ventana de logon nativa de Windows, y si las credenciales son correctas procederá con el proceso de validación y autorización basado en el rol que tenga asignado dentro de la aplicación.

Los roles definirán a que opciones del menú tendrá acceso el usuario. Esta definición será configurada dentro de la aplicación, a partir de los datos proporcionados por las entidades, al proveer y solicitar los usuarios que accederán a la aplicación, incluyéndose además el rol que dicho usuario representará para la institución.

#### 2.1 **REQUERIMIENTOS DE HARDWARE Y SOFTWARE**

Dada la cantidad de hardware disponible en el mercado, el acceso a la aplicación del registro de tasas de interés, comisiones y recargos puede realizarse sin mayor complicación, sin embargo a continuación se presentan los requerimientos mínimos de hardware y software que debe poseer el equipo con el que se accese a la aplicación:

| Sistema Operativo | : Microsoft Windows XP                        |
|-------------------|-----------------------------------------------|
| Procesador        | : Pentium IV                                  |
| Memoria RAM       | : 1Gb                                         |
| Navegador         | : Internet Explorer versión 6 ó 7 o Firefox 3 |

#### 2.2 INSTALACIÓN DEL CERTIFICADO DIGITAL DE LA SSF

Para ingresar al sitio en el que se encuentra instalada la aplicación, es necesario instalar el certificado digital de la misma. Para realizarlo ingrese a la página web de la SSF y seleccione la opción de validadores (Tal y como se muestra en la ventana de abajo)

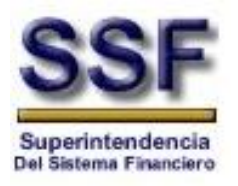

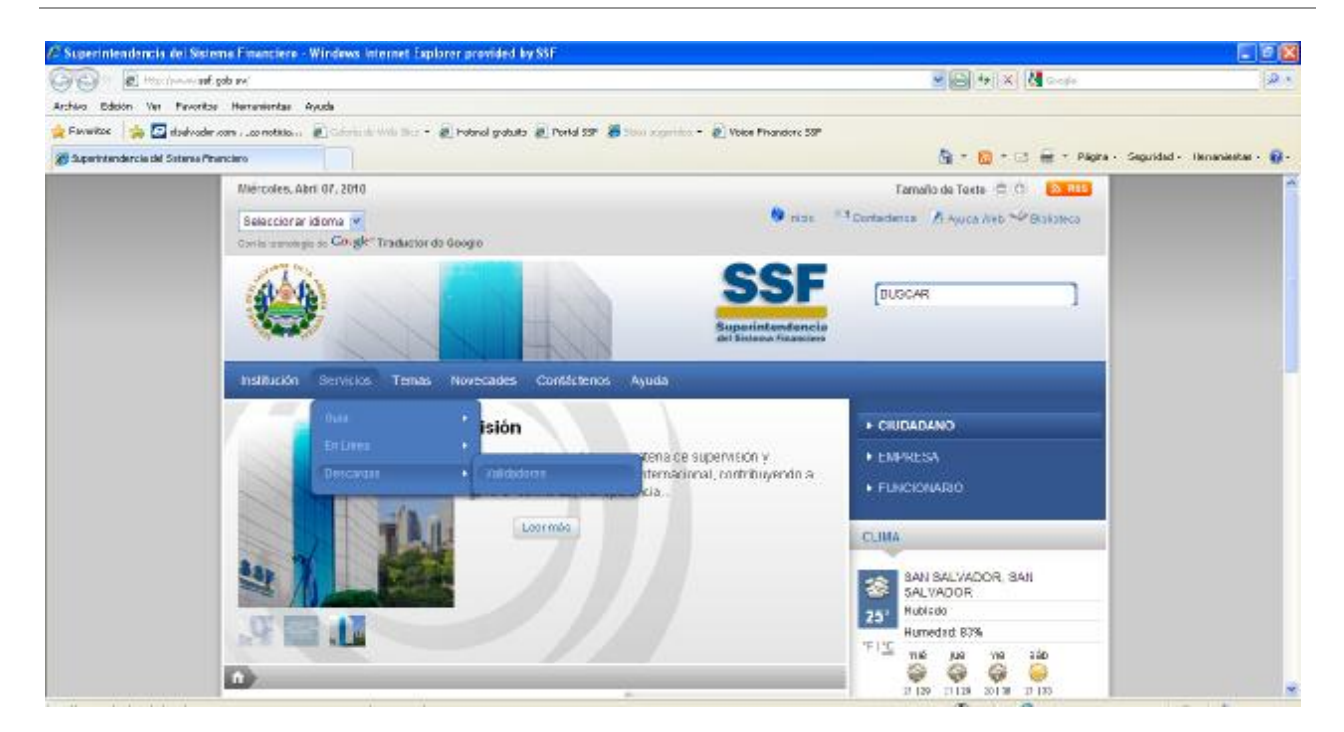

Una vez dentro de la página de validadores, seleccione del menú principal la opción de Tasas, Comisiones y recargos y posteriormente nuevamente seleccione el mismo enlace (link) de manera que se le presenten los documentos asociados con dicha aplicación.

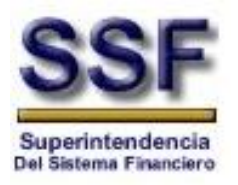

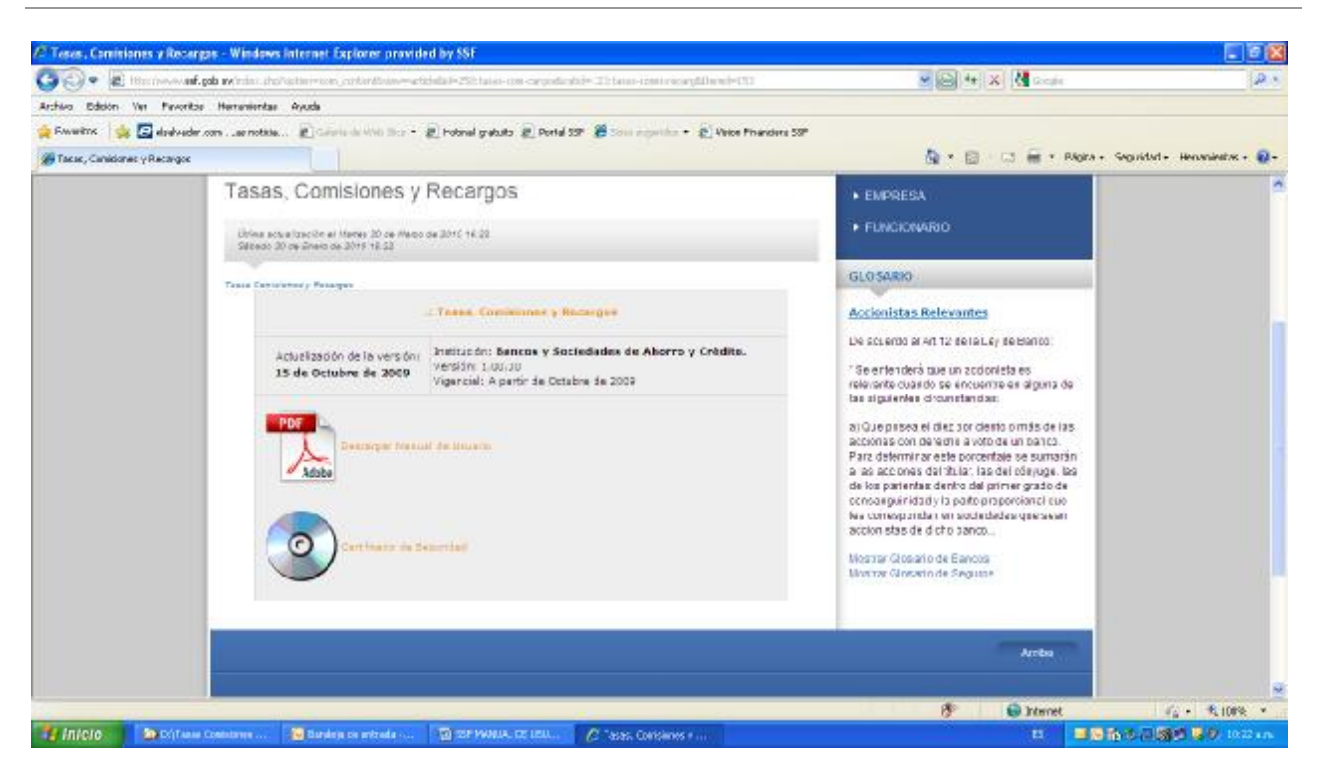

Seleccione el enlace Certificado de Seguridad (CertificadoTasas.zip) que contiene el certificado de encriptación del sitio de tasas, y descárguelo hacia alguna carpeta dentro de la máquina desde la que se accederá a la aplicación. Extraiga el archivo tasasycomisiones.cer que se encuentra dentro del archivo zip

| Open with WinZip<br>Imprimit<br>Explorer            |                                                                                                    |
|-----------------------------------------------------|----------------------------------------------------------------------------------------------------|
| Scan for Visuals                                    |                                                                                                    |
| r <b>g</b> wr2p                                     | P 🤹 Extract to                                                                                           |
| Alarir can                                          | Gil Estruct to here                                                                                      |
| Envior a                                            | Generation to folder Diffasas Consistency Recargos/Manuales/CAGSP/CertificadoTasas     Generation folder |
| Cortar<br>Copier                                    | CarthouthCarthCarthouthTanaa.cip<br>CarthouthCarthouthTanaa.cip                                          |
| Grear acceso directo<br>Elevinar<br>Canibiar nonbre | Consta Safi-Edrastor (, Eca)<br>Configure                                                                |
| Propietclades                                       |                                                                                                    |

Una vez desempacado debe dar click derecho al archivo y seleccionar la opción "Instala Certificado"

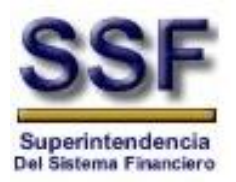

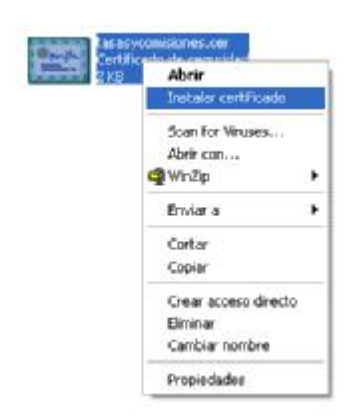

Presione el botón siguiente en la ventana del Asistente para importación de certificados

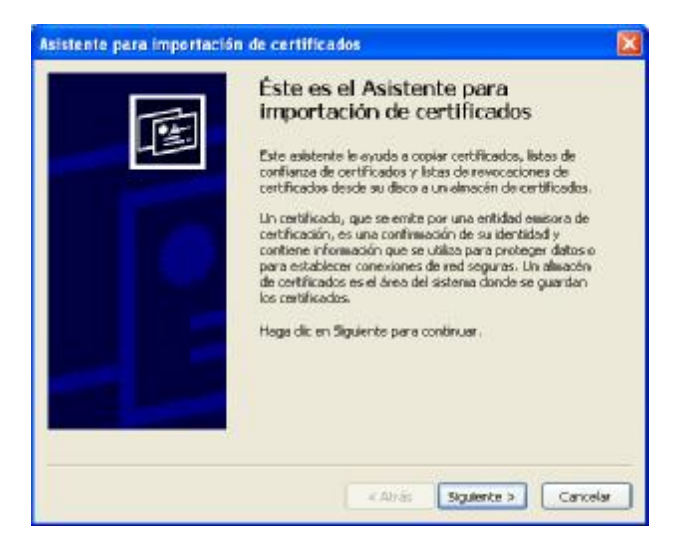

Nuevamente presione el botón siguiente en la ventana de selección del almacén de certificados, sin cambiar ninguna de las opciones que se le presentan por default.

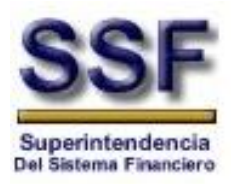

| <b>Imacén</b><br>os almac | de certificados<br>enes de certificados son áreas del sistema donde se guardan los certificados.                                |
|---------------------------|----------------------------------------------------------------------------------------------------|
| Windo                     | ows puede seleccionar automáticamente un almacén de certificados, o bien es<br>e especificar una ubicación para el certificado. |
| 0                         | Seleccionar automáticamente el almacén de certificados en base al tipo de certifica:                                            |
| 0                         | Colocar todos los certificados en el siguiente almacén                                                                          |
|                           | Almacén de certificados:                                                                                                    |
|                           | Examinar                                                                                                    |
|                           |                                                                                                    |
|                           |                                                                                                    |
|                           |                                                                                                    |
|                           |                                                                                                    |
|                           |                                                                                                    |
|                           |                                                                                                    |

Presione el botón finalizar, de manera que se termine con el proceso de importación del certificado

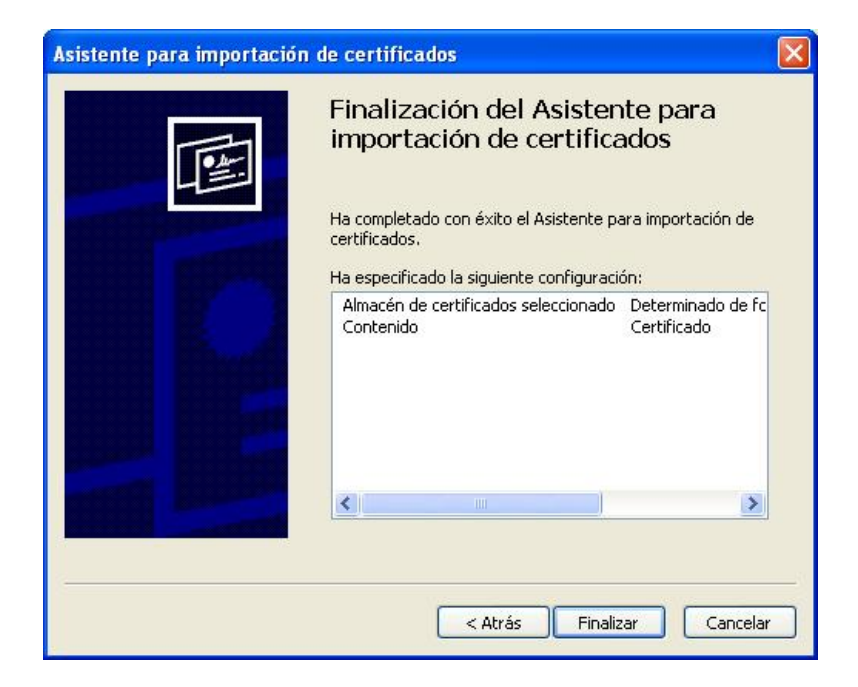

Presione la opción para confirmar que desea instalar el certificado

Manual de Usuario.

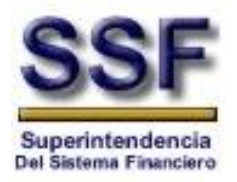

|   | Está a punto de instalar un certificado desde una autoridad de certificados (CA) que afirma representar a:                                                                                                    |
|---|----------------------------------------------------------------------------------------------------|
| - | ssfws                                                                                                    |
|   | Windows no puede validar que el certificado procede realmente de "ssfws". Póngase en contacto con "ssfws" para confirmar su origen. El siguiente número le ayudará en este proceso:                                                                                                    |
|   | Huella digital (sha1): BF65DC2A CEE0097C B82F8FC8 5163B554 166B1CAB                                                                                                    |
|   | Advertencia:<br>Si instala este certificado de raíz, Windows confiará automáticamente en cualquier certificado emitido por esta CA. La instalación de un certificado con una huella<br>digital sin confirmar supone un riesgo para la seguridad. Al hacer clic en "5(", asume este riesgo. |
|   | (Desea instalar este certificado?                                                                                                    |

Finalmente se le presenta un mensaje informándole que se ha instalado el certificado

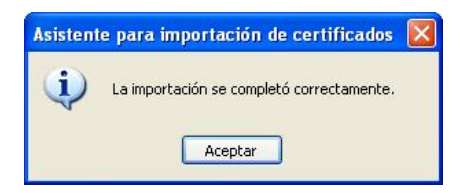

#### 2.3 PASOS PARA INGRESAR A LA APLICACIÓN

- 1- Abrir su navegador (Ejm.: Internet Explorer)
- 2- Digitar la url asignada por del Departamento de IT para visualizar la aplicación. https://tasasycomisiones.ssf.gob.sv
- 3- Digitar las credenciales de autenticación.

| Conectarse a tasa   | isycomisiones.ssf.gob.sv 🛛 🕐 🔀 |
|---------------------|--------------------------------|
|                     | <b>G</b> K                     |
| Conectándose a tas  | asycomisiones.ssf.gob.sv.      |
| <u>U</u> suario:    | 🙎 ssfws\usuario                |
| <u>⊂</u> ontraseña: | •••••                          |
|                     | Recordar contraseña            |

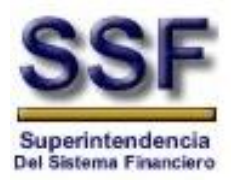

#### 2.4 TABLA VISUAL DE CONTENIDO

Una vez se ha realizado la validación del usuario por el sistema, el usuario será redireccionado a la administración de la aplicación, donde se le presentarán los módulos a los que se les ha concedido acceso. A continuación se presenta el menú de la aplicación.

| Mantenimientos                                                                        | Conceptos                                           |                                                                                |
|---------------------------------------------------------------------------------------|-----------------------------------------------------|--------------------------------------------------------------------------------|
| Registro y Publicación de Tasas<br>de Interés Comisiones y<br>Recargos para Entidades |                                                     | Envió de información de tasas de interés<br>comisiones y recargos              |
|                                                                                       |                                                     | Reenvío de información de tasas de<br>interés, comisiones y recargos           |
| Operacionales                                                                         | Informes de tasas de interés, comisiones y recargos | Carga de archivos con información de tasas de interés, comisiones y recargos   |
|                                                                                       |                                                     | Reenvío de Archivos con información de tasas de interés, comisiones y recargos |
|                                                                                       | Administración de envíos                            |                                                                                |

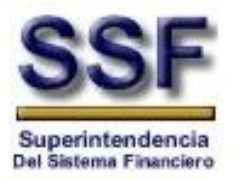

#### 2.5 DESCRIPCIÓN DE PANTALLA

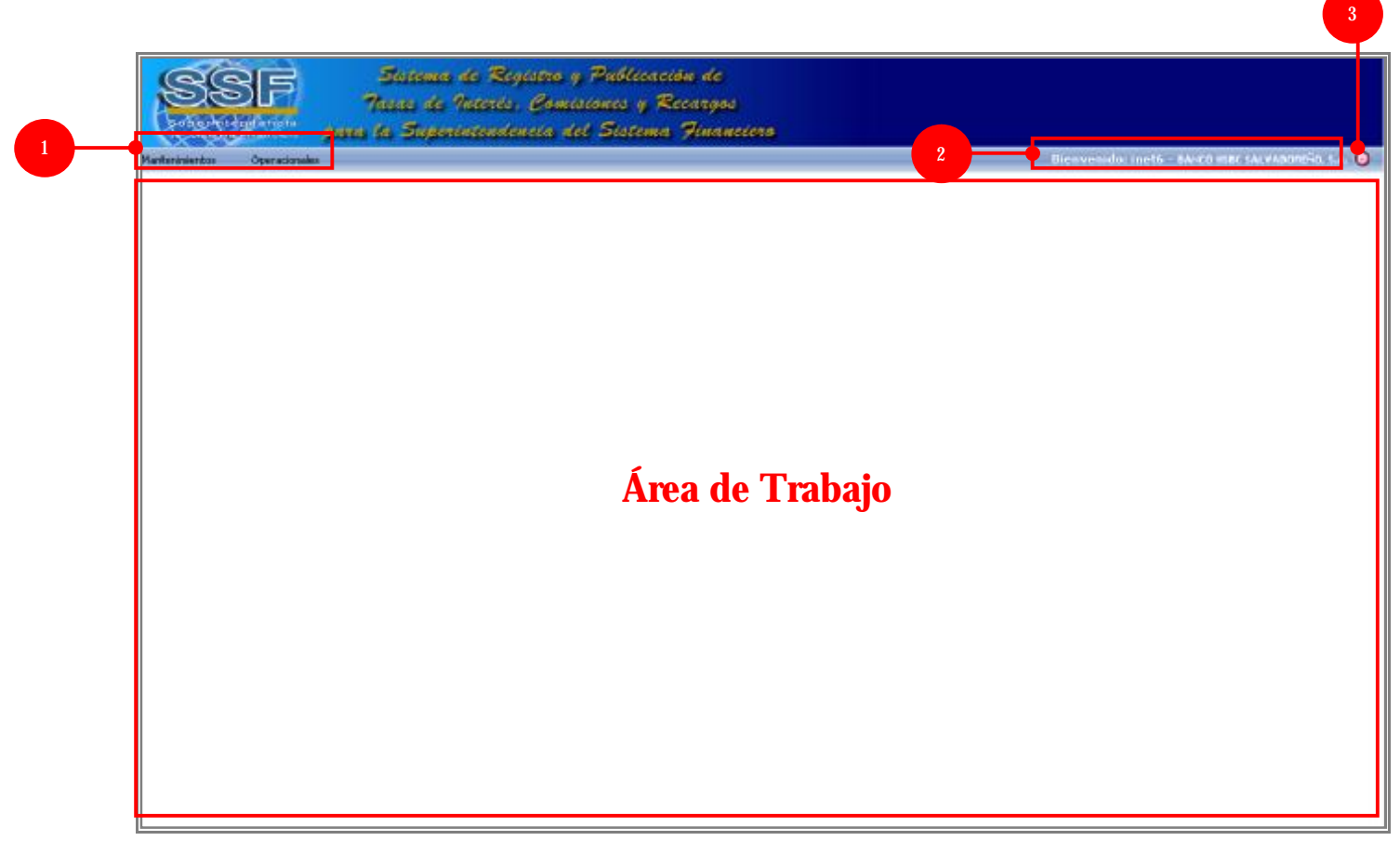

En donde:

- 1- Menú dinámico de la aplicación: Se construye de acuerdo al perfil del usuario que ingresa a la aplicación, validando las secciones a que se tiene permiso.
- 2- Usuario: La aplicación reconoce el usuario que ha ingresado.
- 3- Cerrar sesión: Opción para abandonar la sesión del usuario con el que se ha conectado a la aplicación.

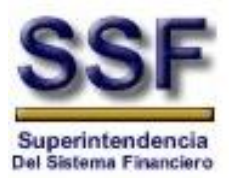

# **3 MANTENIMIENTOS**

En la presente sección del menú de navegación, el usuario tendrá la posibilidad de: Consultar, ingresar, editar y borrar información sobre la estructura de conceptos, la cual será utilizada en las diferentes secciones del Sistema Registro y Publicación de Tasas de Interés Comisiones y Recargos.

#### 3.1 CONSULTA CONCEPTOS POR ENTIDADES

Este módulo tiene la finalidad de permitir a los usuarios la creación, modificación y eliminación de conceptos.

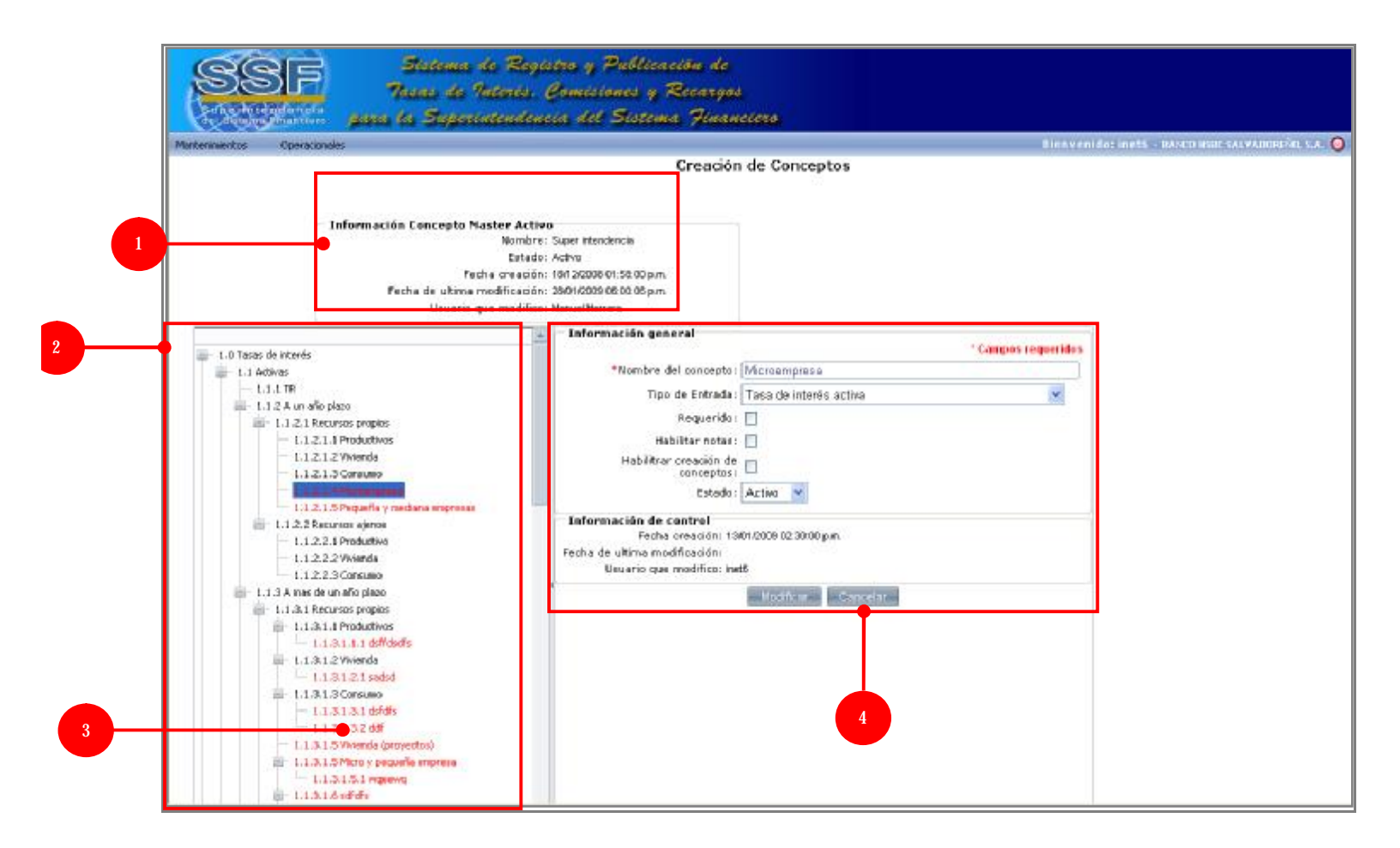

#### En donde:

- 1- Resumen informativo de conceptos.
- 2- Conceptos ingresados.

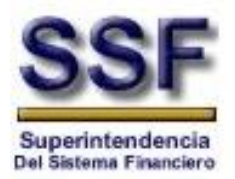

- 3- Conceptos de color rojo son los ingresados para la entidad actualmente logeada.
- 4- Información general sobre el concepto que ha seleccionado mediante un clic

#### 3.1.1 EDITAR INFORMACIÓN DE CONCEPTOS

1- Seleccione el **Concepto** que desea modificar de la estructura jerárquica, haciendo clic izquierdo del mouse.

Nota: Recuerde que los conceptos que puede modificar son los que se encuentran en color rojo.

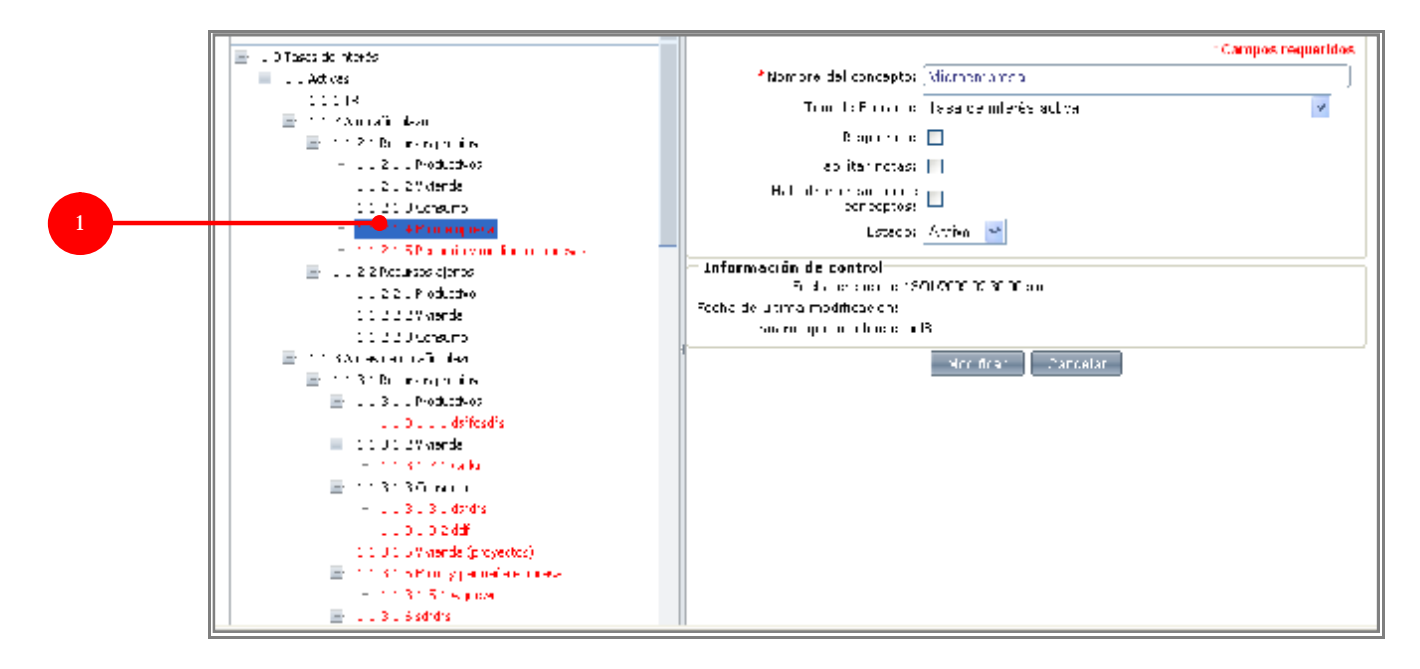

2- Editar la información deseada y seleccionar Modificar

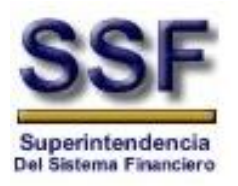

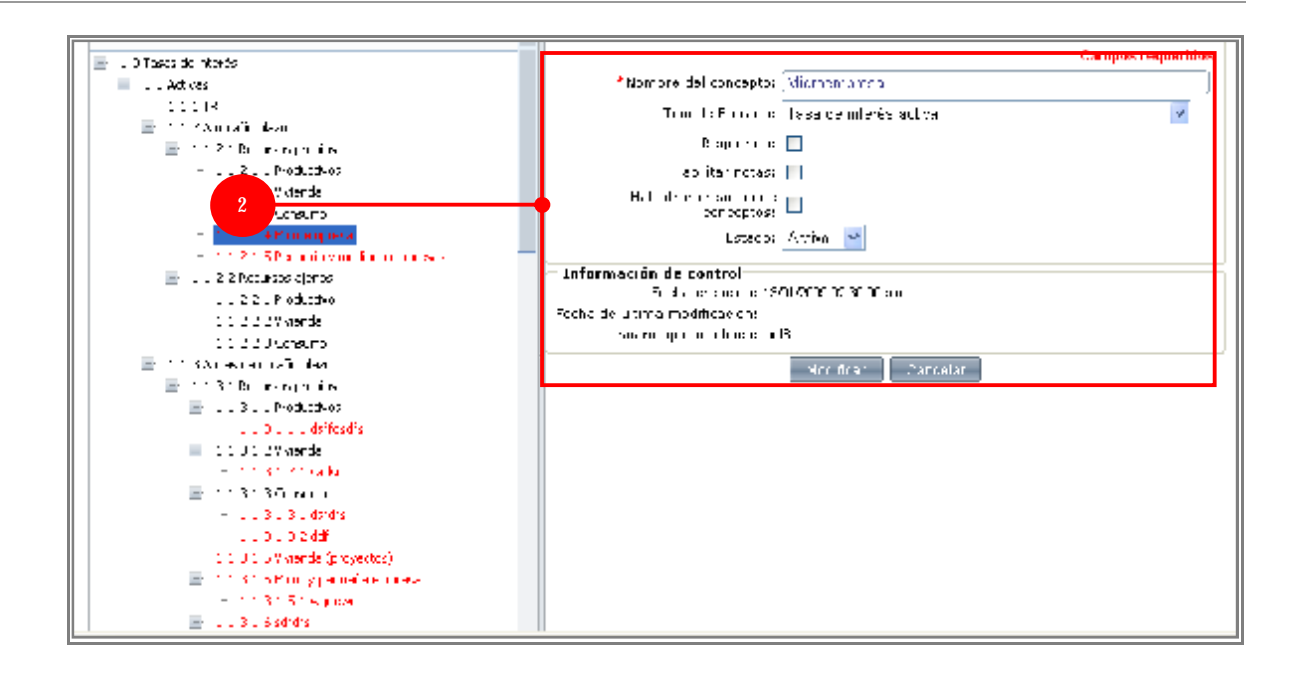

#### 3.1.2 CREAR CONCEPTOS

Para crear nodos a un concepto debe posicionarse sobre el nodo al cual desea agregar el nuevo elemento, podrá crear nodos hijos si el nodo padre tiene habilitada la opción **Habilitar creación de conceptos**.

- 1- Identifique el nodo al cual desea agregar el nuevo concepto
- 2- Hacer clic derecho con el mouse sobre el concepto y seleccione Nuevo

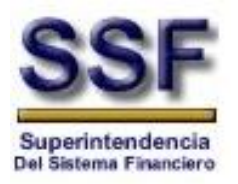

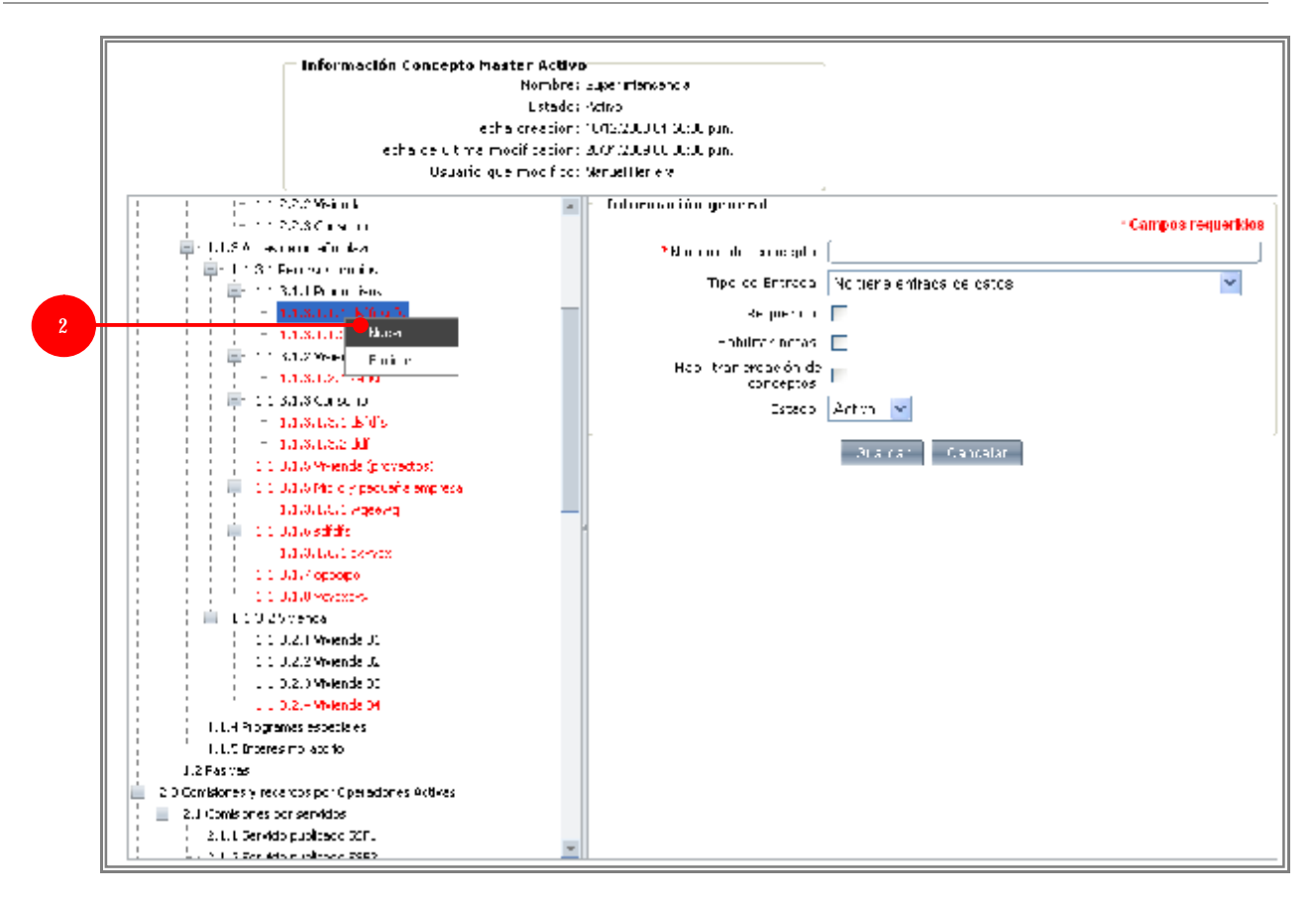

3- Ingresar la información deseada y seleccionar Guardar.

#### En donde:

- Nombre del concepto: Campo para ingresar el nombre del concepto
- Tipo de entrada: Seleccione el tipo de entrada la cual puede ser cualquiera de la siguiente lista :
  - No tiene entrada de datos
  - Tasa de interés activa (Deberá ingresar información para la tasa nominal anual y tasa efectiva anual)
  - Tasa de interés pasiva (Debera ingresar información para la tasa nominal anual y el límite de tasa)
  - Comisión por operaciones de comercio internacional (Deberá ingresar información para comisiones a la vista, a plazo y mínimo)
  - Tarjeta de crédito (Deberá ingresar información para la tasa nominal anual, tasa nominal mensual, tasa efectiva anual y límite de crédito)
  - Genérico (Le solicita información de un solo valor genérico)
- Requerido: Indica si el concepto tiene que ser llenado cuando se haga un envió.
- Habilitar nota: Indica si al concepto se le podrá agregar una nota.
- Habilitar creación de conceptos: Indica si bajo ese concepto se pueden crear conceptos.

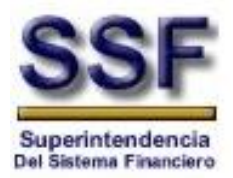

• Estado: Indica si el registro se encuentra activo ó inactivo en el sistema

<\*> Es necesario explicar que cada tipo de entrada está formada por 3 campos: Valor, Tipo de dato y Comentario. Para que la información proporcionada en alguno de los tipos de entrada sea válida, será necesario que cumpla una de las siguientes consideraciones:

- *i)* **Proporcionar el valor y su tipo de dato**
- *ii)* Proporcionar un comentario con la información a reportar
- iii) Ingresar un valor, su tipo de dato y un comentario al respecto

#### 3.1.3 ELIMINAR CONCEPTOS

- 1- Identifique el concepto que desea eliminar.
- 2- Hacer clic derecho con el mouse sobre el concepto y seleccione Eliminar

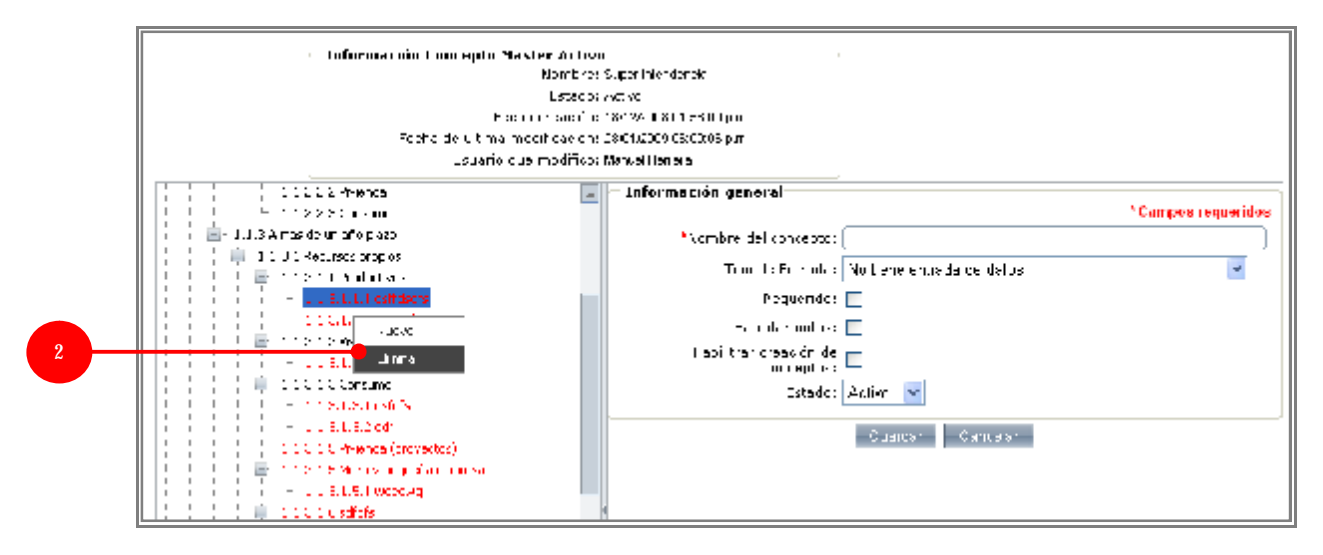

3- Confirmar operación. Para esto seleccione Aceptar.

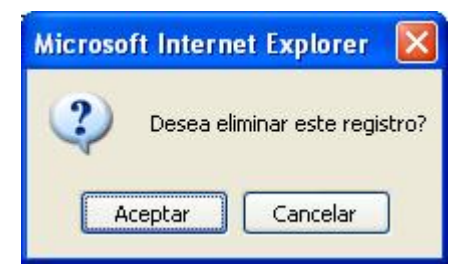

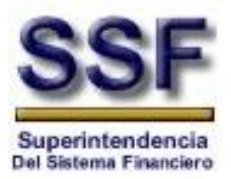

# 4 **OPERACIONALES**

#### 4.1 ENVIO DE INFORMACIÓN DE TASAS DE INTERÉS, COMISIONES Y RECARGOS

Modulo en el cual las entidades seleccionaran el mes y año para generar un envió. Aquí se cargarán todos los conceptos (estructura) de la entidad.

|   |     |                              | Envios                                                                   |
|---|-----|------------------------------|--------------------------------------------------------------------------|
| 1 | * p | 4es Vigencia<br>\ño Vigencia | <mark>* Campos requeridos</mark><br>Enero ✓<br>2009 ✓<br>Ver Datos Envio |

En donde:

1- Sección de filtros. Debe seleccionar el mes y el año para los que desea realizar el envío.

#### 4.1.1 CREACIÓN DE ENVIOS

- 1- Seleccione el mes de vigencia del envío.
- 2- Seleccione el año de vigencia del envío.
- 3- Seleccione Ver datos de envío.

Podría darse el caso de obtener el siguiente mensaje:

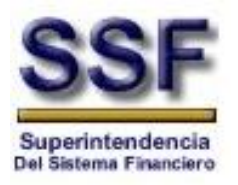

|                | Envios                                 |
|----------------|----------------------------------------|
|                | * Campos requerido:                    |
| * Mes Vigencia | ~                                      |
| * Año Vigencia | · · · · · · · · · · · · · · · · · · ·  |
| Mi             | crosoft Internet Explorer 🔀            |
| (              | 2 Desea cargar el mes anterior         |
|                | Aceptar Cancelar                       |
|                | * Mes Vigencia<br>* Año Vigencia<br>Mi |

En este caso es porque el envió del mes anterior ha sido aprobado y se cargará la información del mes anterior.

Seleccione **Aceptar**, si está de acuerdo con la operación y a continuación revise ó actualice la información mostrada por el sistema dentro de todo el detalle de la estructura de conceptos definida por la institución, luego seleccione **Guardar ó Enviar la información** si está seguro del contenido.

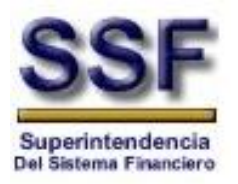

|              |                                 | Filtro de envio |                | *Campos re                      | equeridos                      |                    |
|--------------|---------------------------------|-----------------|----------------|---------------------------------|--------------------------------|--------------------|
|              |                                 |                 | * Mes Vigencia | Febrero                         |                                |                    |
|              |                                 |                 | * Año Vigencia | 2009                            |                                |                    |
|              |                                 |                 |                | Ver Datos Envio                 |                                |                    |
|              |                                 |                 |                |                                 |                                |                    |
| Camblar de   | papina: 1 3 4 5 6 7 8 9 10 11 1 | 2 13 14 15      |                |                                 | Dánias                         | * Campos requerido |
| Codina C     | Concento                        |                 |                |                                 | Valoras                        | Notas              |
| 10 T         | asas de Interes                 |                 |                | Climited                        |                                |                    |
| 1.1 A        | Activas                         |                 |                |                                 |                                |                    |
|              |                                 |                 |                | * Tasa nominal anual            | Tasa efectiva anual            |                    |
| 1.1.1 TI     | R                               |                 |                | 21 R. Anual                     | NA                             |                    |
|              |                                 |                 |                |                                 |                                |                    |
| 1.1.2 A      | k un año plazo                  |                 |                |                                 |                                |                    |
| 1.1.2.1 R    | Recursos propios                |                 |                | Example 1                       |                                |                    |
|              |                                 |                 |                | <sup>*</sup> Tasa nominal anual | Tasa efectiva anual            |                    |
| 1.1.2.1.1 Pi | Productivos                     |                 |                | 19.00 % 😿                       | 19.19 % 💓                      |                    |
|              |                                 |                 |                |                                 | iner L                         |                    |
|              |                                 |                 |                | Tasa nominal anual              | Tasa efectiva anual            |                    |
| 1.1.2.1.2 VI | rmenda                          |                 |                | 24.00 % 💉 anual                 | 24.49 % 🗙                      |                    |
|              |                                 |                 |                | * <u>-</u>                      |                                |                    |
| 11213 0      | Consumo                         |                 |                | Tasa nominal anual              |                                |                    |
|              |                                 |                 |                | 23.00 % 💉                       | 23.47 % 🗙                      |                    |
|              |                                 |                 |                | * Tasa nominal anual            | Tasa efectiva anual            |                    |
| 1.1.2.1.4 0  | Otros Destinos                  |                 |                |                                 |                                |                    |
|              |                                 |                 |                | 48.50 70 20                     | 49.49 % M                      |                    |
|              |                                 |                 |                | * Tasa nominal anual            | Tasa efectiva anual            |                    |
| 1.1.2.1.5 A  | vutomáticos                     |                 |                | Has ta el 1                     | 10% 🖲 🔽 😽 Has ta el 10%        |                    |
|              |                                 |                 |                | Stasa de                        | el depaito 🥑 💷 🔤 Sitasa del de | pósto 🖃            |
|              |                                 |                 |                | * Tasa nominal anual            | Tasa efectiva anual            |                    |
| 1.1.2.1.6 Fi | Factoraje                       |                 |                | 12.00 %                         | 13.00 %                        |                    |
|              |                                 |                 |                |                                 |                                |                    |
| 1.1.2.2 R    | Recursos ajenos                 |                 |                | 2 a                             |                                |                    |
|              |                                 |                 |                | Tasa nominal anual              | Tasa efectiva anual            |                    |
| LLZZI PI     | 100001005                       |                 |                | NA NA                           |                                |                    |
|              |                                 |                 |                | 4 Landaranan                    |                                |                    |
| 1.1222 VI    | /Vienda                         |                 |                | Tasa nominal anual              | Tasa electiva anual            | (a)                |
|              |                                 |                 |                |                                 |                                |                    |
|              |                                 |                 |                | * Tasa nominal anual            | Tasa efectivo anual            |                    |
| 1.1.2.2.3 C  | Consumo                         |                 |                | NA                              |                                |                    |
|              |                                 |                 |                |                                 |                                |                    |
|              |                                 |                 |                | * Tasa nominal anual            | Tasa efectiva anual            |                    |
| 1.1.2.2.4 D  | Destinos con fondos BMI         |                 |                | 9.00                            | 9 18 14 10                     |                    |
|              |                                 |                 |                |                                 |                                |                    |
|              |                                 |                 |                | Tasa nominal anual              | Tasa efectiva anual            |                    |
|              |                                 |                 |                |                                 |                                |                    |

# Pantalla de Creación de Envíos

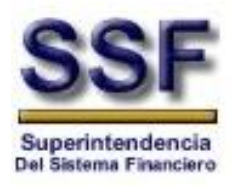

| 1.3 A más de un año plazo                              |                                                                                                    |
|--------------------------------------------------------|----------------------------------------------------------------------------------------------------|
| 1.3.1 Recursos propios                                 |                                                                                                    |
| 1.3.1.1 Productivos                                    | Tasa rominal anual         Tasa efectiva anual           20.00         %                           |
| 13.12 VWenda                                           | Tasa nominal anual         Tasa efectiva anual           24.00         %           24.49         % |
| 13.1.3 Consumo                                         | Tasa nominal anual         Tasa efectiva anual           23 00         %           %         23.47 |
| 1.3.1.4 Otros Destinos                                 | Tasa nominal anual         Tasa efectiva anual           48.50         %           49.49         % |
| 13.1.5 Automaticos                                     | Tasa nominal anual Tasa efectiva anual Tasa efectiva anual Tasa el 10% Stasa del decosto           |
| 1.3.2 Recursos ajenos                                  |                                                                                                    |
| amblar de página: 1 \$ 3 4 5 5 7 5 9 10 11 12 13 14 15 | Página Actual 1 de 42, Elementos 1 a 25 de 1041.                                                   |
| smentarios:                                            | (A)<br>(9)                                                                                         |

#### Pantalla de Creación de Envíos (continuación)

La pantalla posee una serie de páginas que se encuentran en la parte inferior del listado de conceptos. Estas páginas permiten acceder al resto de conceptos que conforman en conjunto la estructura de la entidad financiera.

Luego de realizar el llenado de datos del envío debe seleccionar un estado los cuales pueden ser:

- **Guardado:** Se guardará toda la información digitada hasta ese momento, para que posteriormente toda la información que fue digitada pueda ser cargada para completarla y posteriormente realizar el envío.
- Enviar: Se envía la información para su aprobación por parte de la Superintendencia.
- **Cancelar:** La información mostrada no sufre ninguna modificación.

Haga clic sobre la opción que considere más adecuada.

| 84., subre sub | Tese effective and a set of the set of the s |  |
|----------------|----------------------------------------------------------------------------------------------------|--|
| Longs tar ov   |                                                                                                    |  |
|                | Gutaria Endo Otorre tr                                                                                                    |  |

#### Pantalla de Creación de Envíos

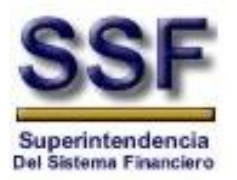

#### 4.2 ADMINISTRACIÓN DE ENVÍOS

Modulo en cual una entidad podrá administrar los envíos que ha realizado. En dicho modulo se buscará por mes y año en que se hicieron los envíos.

|                   | Administración de Envios                                                                                                    |
|-------------------|----------------------------------------------------------------------------------------------------|
|                   | 1 *Mes Vigencia: Enero<br>*Año Vigencia: 2009 v                                                                                                    |
|                   | Envio Entidad Usuario Mes Año Tipo de Envio Estado Fecha de Recepcion Fecha Modifica<br>RANCO VERC SALVADOREÑO S.A. Estricio Oristorillo Ferro 2000 Ferrología — Divisional 2004 2000 202000 m 2020 4000                                                                                                    |
| 1-<br>2-<br>4.2.1 | Sección de filtros.<br>Sección de resultados.<br>CONSULTA DE ENVÍOS                                                                                                    |
| 1-                | Seleccione el Id del envío para obtener la información.                                                                                                    |
|                   | A continuación observara el detalle de la información. Puede hacer clic sobre el Id del Envío para observar su información                                                                                                    |
|                   | A continuación observara el detalle de la información. Puede hacer clic sobre el Id del Envío para<br>observar su información<br>Administración de envios<br>Datos de Envio Historial Reenvios Seguimiento del Envio Envio<br>Información General<br>Id envio:360<br>Entidad:BANCO HSBC SALVADOREÑO, S.A.<br>Mes Vigencia:Enero<br>Año Vigencia:2009<br>Estado Actual:Publicado |

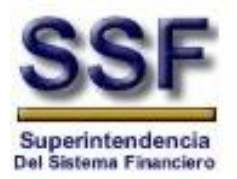

2- Datos de Envío: Muestra la información resumida sobre el envío, Historial de reenvíos, seguimiento de envíos y la posibilidad de realizar un nuevo reenvío.

Puede ingresar un envío al seleccionar el Tab Envío y a continuación observara una pantalla similar a las siguientes, donde podrá ingresar los valores de los conceptos.

|                                                            |                                                          | * Campos requeridos             |
|------------------------------------------------------------|----------------------------------------------------------|---------------------------------|
| Carolar de página: 4 1 2 3 5 5 6 7 8 9 10 11 12 13 14 15 * | Pages Actual 1                                           | le 42. Elementos 1 e 2E de 1041 |
| Codigo Concepto                                            | Valores                                                  | licter                          |
| 1.0 Tasos de Interes                                       |                                                          |                                 |
| 1.1 Actives                                                |                                                          |                                 |
|                                                            | Tasa nominal anual Tasa efectiva anual                   | -                               |
| 1.1.1 TR                                                   | 21 8 👻 Anuel 410 💓 WA                                    |                                 |
| 1.1.2 Aut año plazo                                        |                                                          | 7                               |
| 1.1.2.1 Recursos propios                                   |                                                          |                                 |
|                                                            | Tasa nominal annoi . Tasa efectiva anual                 |                                 |
| 1.1.2.1.1 Productivos                                      | 19.00 N W 19.19 N W                                      | 0                               |
|                                                            |                                                          | 1                               |
|                                                            | Tase nominal anual Tase efective anual                   | 1                               |
| 11212 Vivienda                                             | 24.90 % 💓 <sup>asual</sup> 24.99 % 💌                     | ][                              |
|                                                            | * Tase torninol annual Tase efective anual               | 1                               |
| 1.1.2.1.3 Corauna                                          | 23.00 56 💌 23.47 56 💌                                    | ]                               |
|                                                            | Tase nominal annual Tase efective annual                 |                                 |
| 11214 Ores Destinos                                        | 48.50 % 🖌 🗍 49.49 % 🕅                                    |                                 |
|                                                            | Tasa sominol anal Tasa efective enual                    |                                 |
| 11.2.1.5 Automiticos                                       | Hasta el 10% Hasta el 10% Hasta el 11% Stasa del deposta |                                 |
|                                                            | * Tese nominal anual Tese effective enual                | 1                               |
| 1.1.2.1.6 Factoraje                                        | 12.00 % 💓 👘 👘                                            | <u> </u>                        |
| 1.1.2.2 Recursos ajenos                                    |                                                          |                                 |
|                                                            | * Tasa spring anual Tasa efective anual                  |                                 |
| 1.1.2.2.1 Productivos                                      |                                                          | 9                               |
|                                                            | " Tasa shirika arusi Tasa shertiya arusi                 |                                 |
| 11222 Vivenda                                              |                                                          |                                 |
|                                                            | Tana territar annal Tana afactica annal                  |                                 |

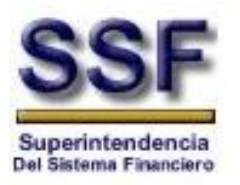

|                                                 | * Tasa neriiral prudi                                                                                           | Tasa electiva anual                                                                                             |                                |
|-------------------------------------------------|----------------------------------------------------------------------------------------------------|----------------------------------------------------------------------------------------------------|--------------------------------|
| 1.1.2.2.3 Consumo                               | MA,                                                                                                    | AVA                                                                                                    |                                |
|                                                 | * Tasa noninal answ                                                                                             | Tasa efectiva anual                                                                                             |                                |
| 1.1.2.2.4 Destinos can fondos BWI               | 9.00 %                                                                                                    | 9.12 54 💌                                                                                                    |                                |
| 11225 Desting on taxis 8/5                      | * Tasa nominal enset                                                                                            | Taxa electics aread                                                                                             |                                |
|                                                 | 17.00 % M                                                                                                    | 17.35 % 💌                                                                                                    |                                |
| 1.1.3 A nás de un año plazo                     | 1000                                                                                                    |                                                                                                    |                                |
| 1.1.3.1 Recursos propiles                       | the second second second second second second second second second second second second second second second se |                                                                                                    |                                |
|                                                 | * Tasa nersinal anual                                                                                           | Tasa electiva anual                                                                                             | -                              |
| 1.1.3.1.1 Productives                           | 20.00                                                                                                    | 20.20 %                                                                                                    |                                |
|                                                 | Taxa perinal ansal                                                                                              | Taxa elective areal                                                                                             |                                |
| 1.1.3.1.2 Vivenda                               | 24.00                                                                                                    | 24.49 % 💌                                                                                                    | 1                              |
| 14343 Gamma                                     | * Tasa nenimal prual                                                                                            | Tasa efectiva anual                                                                                             |                                |
| 1.1.3.1.2 CONUTO                                | 23.00 % 🛩                                                                                                    | 23.47 % 🖌                                                                                                    | 1                              |
| 5 5 5 4 Vitros Raslans                          | * Tasa naninal preol                                                                                            | Tase efectiva anual                                                                                             | -                              |
| COOLC, MARK MARKING                             | 43.52                                                                                                    | 49.49                                                                                                    | ]                              |
|                                                 | * Tasa neninal oneol                                                                                            | Tasa efectiva anual                                                                                             |                                |
| 1.1.3.1.5 Automaticos                           | Hesta el 10<br>Sitana del s                                                                                     | 75 Masta el 1676 Masta el 1676 Masta el 1676 Masta el 1676 Masta el 1606880 Masta el 1606880 Masta el 1606880 M |                                |
| 1.1.3.2 Resurace elence                         |                                                                                                    |                                                                                                    |                                |
| Cannolar de pólgova: 4 1224252232321142321615 > |                                                                                                    | Pógna Actual I                                                                                                  | de 42. Elementos 1 a 25 de 164 |
| 123                                             |                                                                                                    |                                                                                                    | 6-                             |
| Comertarios:                                    |                                                                                                    |                                                                                                    |                                |
|                                                 |                                                                                                    |                                                                                                    |                                |
|                                                 |                                                                                                    |                                                                                                    |                                |

#### Pantalla de Creación de Envíos

#### 4.3 REENVIO DE INFORMACIÓN DE TASAS DE INTERÉS, COMISIONES Y RECARGOS

Es la opción en la cual la Entidad volverá a reenviar la información, ya que la primera vez que se envió esta presentaba inconsistencias.

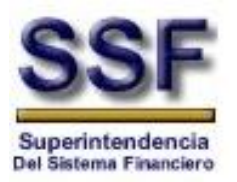

|                   | Me                               | odificacion de envios |
|-------------------|----------------------------------|-----------------------|
| Filtro de entidad |                                  | * Campos requeridos   |
|                   | * Mes Vigencia<br>* Año Vigencia | Enero  2009           |
|                   |                                  | Ver Datos Envio       |

#### En donde:

- 1- Sección de filtros.
- 4.3.1 MODIFICACIÓN DE ENVIOS
  - 1- Seleccione el mes de vigencia del envío.
  - 2- Seleccione el año de vigencia del envío.
  - 3- Seleccione Ver datos de envío.

A continuación observara el detalle de la información, puede hacer uso de los Tabs (separadores) de navegación y actualizar la información del envío.

| * Mes Vigencia<br>* Año Vigencia                                                                                     | a Enero v<br>a 2009 v<br>Ver Datos Envio            |
|----------------------------------------------------------------------------------------------------|-----------------------------------------------------|
| * Año Vigencia                                                                                                    | a 2009 v Ver Datos Envio                            |
|                                                                                                    | Ver Datos Envio                                     |
| Datos de Envio Historia                                                                                              | al Reenvios 🗸 Seguimiento del Envio 🗸 Nuevo Reenvio |
| Información General<br>Id envio:360<br>Entidad:BANG<br>Mes Vigencia:Ener<br>Año Vigencia:2009<br>Estado Actual:Publi | CO HSBC SALVADOREÑO, S.A.<br>10<br>9<br>icado       |
| Información de Control<br>Fecha Creación ; 2                                                                         | 20/01/2009 02:26:00 p.m.                            |
| Ultima Modificación ; 2<br>Usuario : f                                                                               | 29/01/2009 11:36:00 a.m.<br>Fabricio Quintanilla    |

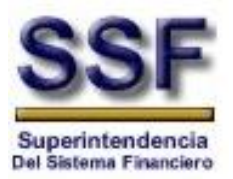

#### 4.4 CARGA DE ARCHIVO CON INFORMACIÓN DE TASAS, INTERESES, COMISIONES Y RECARGOS

Este módulo tiene la finalidad de permitir a la Entidad cargar la estructura de conceptos a través de un archivo de texto (.txt) con las características detalladas en anexo-1.

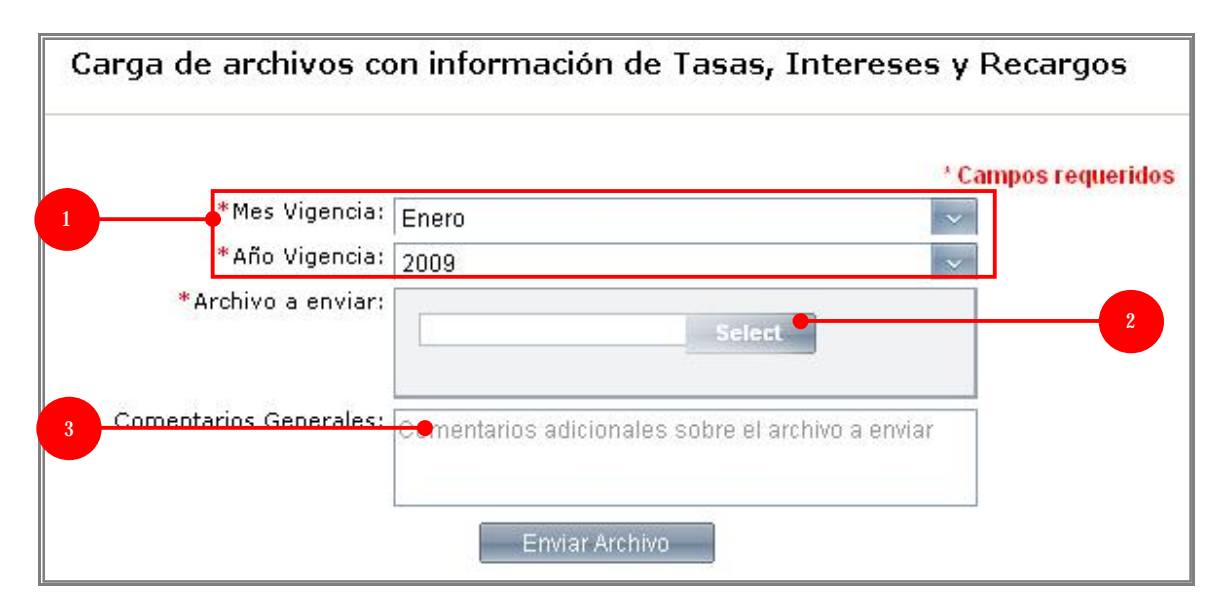

#### En donde:

- 1- Sección de filtros.
- 2- Opción para seleccionar y cargar el archivo con la información de tasas, intereses y recargos.
- 3- Campo para ingresar comentarios generales a la carga de información.

#### 4.4.1 PROCESO PARA CARGAR ARCHIVOS

- 1- Seleccionar el mes de vigencia para la información a cargar.
- 2- Seleccionar el año de vigencia para la información a cargar.
- 3- Cargar el archivo
  - a. Seleccionar la opción "Select" y ubicar el archivo con extensión .txt en su computadora.

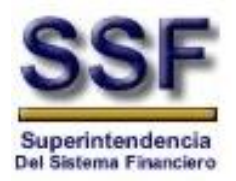

|                        |                           |                          | * Campos requeridos |
|------------------------|---------------------------|--------------------------|---------------------|
| *Mes Vigencia:         | Enero                     |                          | ~                   |
| *Año Vigencia:         | 2009                      |                          | ~                   |
| *Archivo a enviar:     |                           | Select                   |                     |
| Comentarios Generales: | Comentarios adicionales s | obre el archivo a enviar |                     |

b. Ingresar algún comentario adicional y seleccionar **Enviar Archivo**.

Si el archivo cargado posee errores de formato, estos se presentaran de la manera siguiente:

|                                         | se public.     | argar de    | ebido a q   | ue hay valores requeridos q | ue no han side propercionad                                                                                                    |
|-----------------------------------------|----------------|-------------|-------------|-----------------------------|----------------------------------------------------------------------------------------------------|
| *Mes Vigencia                           | Fabraia        | _           |             | 800                         | * Campos requerid                                                                                                    |
| *Año Videncia:                          | Pedreto        |             |             |                             |                                                                                                    |
| *Archivo e envier:                      | n e envier:    |             |             | 10                          |                                                                                                    |
|                                         |                |             |             | Select                      |                                                                                                    |
| 0.0000000000000000000000000000000000000 | 3              |             |             |                             |                                                                                                    |
| Comentarios<br>Generales r              | Coment         | irios ad    | icionales   | sobre el archivo a enviar   |                                                                                                    |
|                                         |                |             |             |                             |                                                                                                    |
|                                         | 64             |             |             | Envi ar Archivo             |                                                                                                    |
|                                         |                |             |             |                             |                                                                                                    |
|                                         | valo           | res i       | eque        | indos no detect             | auos en los dato                                                                                                    |
|                                         |                |             |             |                             | summstrate                                                                                                    |
|                                         | _              |             | Tipo        |                             |                                                                                                    |
| adian lion                              | nhra           |             | 1 ipes      | 100.000                     |                                                                                                    |
| Codigo Non<br>Concepto Con              | nbre<br>xepto  | Valor       | de          | Notas                       | Errores                                                                                                    |
| Codigo Non<br>Concepto Con              | nbre<br>icepto | Valor       | Dato        | Notas                       | Errores                                                                                                    |
| Codigo INon<br>Concepto Con             | nbre<br>icepto | Valor       | de<br>Dato  | Notas                       | Errores<br>Existen errores<br>en los datos de                                                                                                    |
| Concepto Con                            | nbre<br>icepto | Valor       | Dato        | Notas                       | Errores<br>Existen errores<br>en los datos de<br>la Tasa efectiva                                                                                                    |
| Codigo Non<br>Concepto Con              | nbre<br>koepto | Valor       | de<br>Dato  | Notas                       | Errores<br>Existen errores<br>en los datos de<br>la Tasa efectiva<br>anual de la tasa<br>de interes activa                                                                                                    |
| Codigo Non<br>Concepto Con              | nbre<br>cepto  | Valor       | Dato        | Notas                       | Errores<br>Existen errores<br>en los datos de<br>la Tasa efectiva<br>anual de la tasa<br>de interes activa<br>Para comisiones                                                                                                    |
| Codigo Non<br>Concepto Con              | nbre<br>icepto | Valor       | Dato        | Notas                       | Errores<br>Existen errores<br>en los datos de<br>la Tasa efectiva<br>anual de la tasa<br>de interes activa<br>Para comisiones<br>por operaciones                                                                                                    |
| Codigo Non<br>Concepto Con              | nbre<br>koepto | Valor       | Dato        | Notas                       | Errores<br>Existen errores<br>en los datos de<br>la Tasa efectiva<br>anual de la tasa<br>de interes activa<br>Para comisiones<br>por operaciones<br>de comercio                                                                                                  |
| Concepto Con                            | nbre<br>kepta  | Valor       | de<br>Dato  | Notas                       | Errores<br>Existen errores<br>en los datos de<br>la Tasa efectiva<br>anual de la tasa<br>de interes activa<br>Para comisiones<br>por operaciones<br>de comercio<br>internacional se<br>deben jagraces                                                            |
| Codigo Non<br>Concepto Con              | nbre<br>koepto | Valor<br>NA | nge<br>Dato | Notas                       | Errores<br>Existen errores<br>en los datos de<br>la Tasa efectiva<br>anual de la tasa<br>de interes activa<br>Para comisiones<br>por operaciones<br>de cornercio<br>internacional se<br>deben ingresar 3<br>conjuntos de                                         |
| Codigo Non<br>Concepto Con              | nbre<br>icepto | Valor<br>NA | na<br>NA    | Notas                       | Errores<br>Existen errores<br>en los datos de<br>la Tasa efectiva<br>anual de la tasa<br>de interes activa<br>Para comisiones<br>por operaciones<br>de cornercio<br>internacional se<br>deben ingresar 3<br>conjuntos de<br>datos en el                          |
| Concepto Con                            | nbre<br>cepto  | Valor<br>NA | na<br>NA    | Notas                       | Errores<br>Existen errores<br>en los datos de<br>la Tasa efectiva<br>anual de la tasa<br>de interes activa<br>Para comisiones<br>por operaciones<br>de cornercio<br>internacional se<br>deben ingresar 3<br>conjuntos de<br>datos en el<br>concepto              |
| Codigo Non<br>Concepto Con<br>1.1.3.1.1 | nbre<br>cepto  | NA          | NA NA       | Notas                       | Errores<br>Existen errores<br>en los datos de<br>la Tasa efectiva<br>anual de la tasa<br>de interes activa<br>Para comisiones<br>por operaciones<br>de cornercio<br>internacional se<br>deben ingresar 3<br>conjuntos de<br>datos en el<br>concepto<br>1.1.3.1.3 |

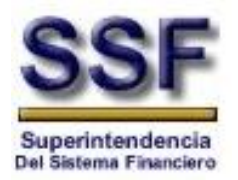

# Si el archivo cargado posee el formato correcto observara la siguiente pantalla:

| Confirmación de procesamiento                         |
|-------------------------------------------------------|
| El envio con ID 353 se ha guardado satisfactoriamente |
|                                                       |
|                                                       |

#### 4.5 REENVÍO DE ARCHIVOS CON INFORMACIÓN DE TASAS, INTERESES Y RECARGOS.

Pantalla en la cual se muestra toda la información relacionada al historial de reenvíos, a su vez dicha pantalla tiene la opción de reenviar los datos mediante un archivo de texto (.txt).

| f iltros                                                                                                  | Reenvio de archivos con información de Tasas, Inte                  | reses y Recargos                                              |
|----------------------------------------------------------------------------------------------------|---------------------------------------------------------------------|---------------------------------------------------------------|
|                                                                                                    | Vies Vigencia - Enero<br>*ARo Vigencia - 2009<br>Ver Datos Envio    | * Campos regueidos                                            |
| <br>Enformación General<br>Idenvio i<br>Enfoldo :<br>Mas Vigencia :<br>Año Vigencia :<br>Entedia Actual : | Tomas die Emilie 🔪 (Hertseins Poomanis 🗐 / Gegennantes die Emilie 🗍 | TUNIC Reamine Bankco HSBC Selvedor tiño                       |
| Enformación de Centrol<br>Fecha Creación<br>Ultima Modificación<br>Usuario                                |                                                                     | 20/01/2009 02:26:00<br>29/01/2009 11:150:00<br>Fabricio Quint |

## En donde:

- 1- Sección de filtros.
- 2- Datos de Envío: Muestra la información resumida sobre el envío, Historial de reenvíos, seguimiento de envíos y la posibilidad de realizar un nuevo reenvío.

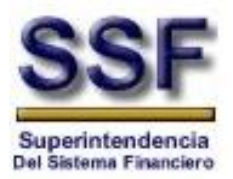

#### Explicación de la Pantalla de Administración de Envíos.

En varias opciones de la aplicación se presenta la pantalla con información general del envío realizado, a continuación se explica cada una de las pestañas o tabuladores que en ella se muestra.

#### Datos de Envío:

Le permite al usuario obtener información sobre los datos del envío realizado.

| Informatión General<br>                                                  | Exercice Free (Literate Reenvold), Sequiniente de Traini (Litera Reenvich) | 200<br>BAROV HSBO SALVADO (BROIS A.<br>BLIO<br>2000<br>D. Ji codo              |
|--------------------------------------------------------------------------|----------------------------------------------------------------------------|--------------------------------------------------------------------------------|
| Informatión de Control<br>Hello Creation<br>I have Rotheasan<br>I contro |                                                                            | 0.701/2004 02:05400 5. 4.<br>24/0 (2015 11:050:05 s.m.<br>E forcin (2) in Tila |

#### Historial de Reenvíos

Le permite al usuario obtener información histórica sobre reenvíos realizados y al mismo tiempo cuenta con la posibilidad de abrir el documento que fue cargado.

| vine           | / Datois          | de Envir V Historial Regrision V Segu | analento del Envio 💚 Morero Brea | / CBH         |               |
|----------------|-------------------|---------------------------------------|----------------------------------|---------------|---------------|
| Codigo Reonvia | Numero de Reenvie | Fecha de Envia                        | Esuaria Envio                    | Tipe de Envio | Ver Archive   |
| 346            | 0                 | 20/01/2009 11:48:00 a.m.              | Fabricio Quintanilla             | Formulario    | Socialition - |

#### Seguimiento de Envíos

Le permite al usuario llevar un seguimiento de los envíos que han sido realizados, para observar las fechas y estados por los que este ha pasado.

| and the local diversity of the local diversity of the local diversit |           | State of the second second | Contract of Contract |  |
|----------------------------------------------------------------------------------------------------|-----------|----------------------------|----------------------|--|
| Totol De la secona                                                                                                    |           | Free and the End from      | and the second       |  |
| 366                                                                                                    | Revision  | 20/01/2009 11:48:01 a.m.   | Fabricio Quintenite  |  |
| 367                                                                                                    | Aceptado  | 20/01/2009 11:49:20 e.m.   | Fabricio Guintanilla |  |
| 968                                                                                                    | Anosharia | 20409420000 01-58-25 n m   | Estuinin Guintanilla |  |

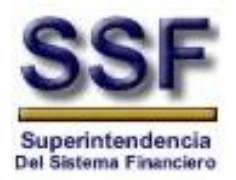

#### Nuevo Reenvío

Le permite al usuario realizar un nuevo reenvío de información, siempre y cuando el archivo se encuentre en estado "Con **Observaciones**".

|                           | / Datos de Emile V/ Historial Reeviews V/ Seguilatento a | tel Emma 🗸 IRaeso Recento                                             |
|---------------------------|----------------------------------------------------------|-----------------------------------------------------------------------|
| Reenvio de datos          | El envio                                                 | no se encuentra en estado "Con Observaciones", no puede ser reenvlado |
| * Comentarios Generales : | Digite algunos comentarios sobre el reenvio del archivo  | SHect                                                                 |
|                           | The descendent descention of                             |                                                                       |

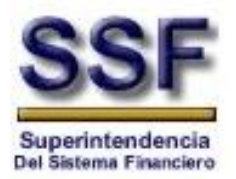

## ANEXO 1.

# Formato de Archivo TXT

A) El archivo TXT incluirá la siguiente información:

- 1. Código
- 2. Nombre del concepto
- 3. Información del concepto (Valor, Tipo de dato, comentario)
- 4. Nota <Opcional>

B) El formato dependerá del tipo de entrada de datos:

Tasa de Interés Activa. Tiene 2 valores: tasa nominal anual y tasa efectiva anual

<valor>/<tipo\_dato>/<comentarios>¬<valor>/<tipo\_dato>/<comentarios>

Tasa de Interés Pasiva. Tiene 2 valor: tasa nominal anual y límite de tasa

<valor>/<tipo\_dato>/<comentarios>¬<valor>/<tipo\_dato>/<comentarios>

Comisiones por Operaciones de Comercio Internacional. Tiene 3 valores: a la vista, a plazo y mínimo

<valor>|<tipo\_dato>|<comentarios> $\neg$ <valor>|<tipo\_dato>|<comentarios> $\neg$ <valor>|<tipo\_dato>|<comentarios>

Tarjeta de Crédito. Tiene 4 valores: tasa nominal anual, tasa nominal mensual, tasa efectiva anual y límite de crédito

<valor>/<tipo\_dato>/<comentarios>¬<valor>/<tipo\_dato>/<comentarios>

 $\neg$  < valor> | < tipo\_dato> | < comentarios>  $\neg$  < valor> | < tipo\_dato> | < comentarios>

Genérico. Tiene un valor.

<valor>/<tipo\_dato>/<comentarios>

No tiene entrada de datos. No tiene valores, se deja vació

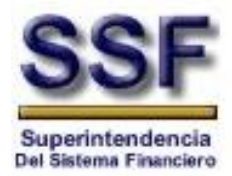

#### C) Características del archivo TXT:

- ü Los elementos de información arriba mencionados estarán separados por un tabulador
- ü Cada concepto que se incluya será separado por un cambio de línea (Enter)
- ü Solo se incluirán los conceptos que tengan algún valor asociado.

Formato:

| <código1></código1> | <nombre_ concepto1=""></nombre_> | <valor1></valor1> | <notas1></notas1> |
|---------------------|----------------------------------|-------------------|-------------------|
| <código2></código2> | <nombre_ concepto2=""></nombre_> | <valor2></valor2> | <notas2></notas2> |
| <código3></código3> | <nombre_ concepto3=""></nombre_> | <valor3></valor3> | <notas3></notas3> |
| <código4></código4> | <nombre_ concepto4=""></nombre_> | <valor4></valor4> | <notas4></notas4> |
| <código5></código5> | <nombre_ concepto5=""></nombre_> | <valor5></valor5> | <notas5></notas5> |

#### D) Ejemplo de un archivo de texto

| 1.1 Activas |                                                                                      |
|-------------|--------------------------------------------------------------------------------------|
| 1.1.1       | TR 12.5 % ¬  N/A                                                                     |
| 1.1.2       | A un año plazo                                                                       |
| 1.1.2.1     | Recursos Propios                                                                     |
| 1.1.2.1.1   | Productivos   N/A¬  N/A                                                              |
| 1.1.2.1.1.1 | Préstamos productivos 15.5  %   ¬15.98  %                                            |
| 1.1.2.1.2   | Vivienda   N/A¬  N/A                                                                 |
| 1.1.2.1.2.1 | Adquisición de vivienda 15.5  %  ¬15.98  %                                           |
| 1.1.2.1.3   | Consumo 15.5   %   ¬15.98   %                                                        |
| 1.1.2.1.4   | Proyectos de construcción 15.5  %  ¬15.98  %                                         |
| 1.1.2.1.5   | Descuentos 15.5  %   ¬15.98  %                                                       |
| 1.1.2.2     | Recursos ajenos                                                                      |
| 1.1.2.2.1   | Productivos   N/A¬  N/A                                                              |
| 1.1.2.2.2   | Vivienda   N/A¬  N/A                                                                 |
| 1.1.2.2.3   | Consumo   N/A¬  N/A                                                                  |
| 1.1.3       | A más de un año plazo                                                                |
| 1.1.3.1     | Recursos Propios                                                                     |
| 1.1.3.1.1   | Productivos   N/A¬  N/A                                                              |
| 1.1.3.1.1.1 | Préstamos productivos 15.5  %   ¬15.98  %                                            |
| 1.1.3.1.2   | Vivienda   N/A¬  N/A                                                                 |
| 1.1.3.1.2.1 | Adquisición de vivienda 15.5  %  ¬15.98  %                                           |
| 1.1.3.1.3   | Consumo 15.5   %   ¬15.98   %                                                        |
| 1.1.3.1.4   | Proyectos de construcción 15.5  %  ¬15.98  %                                         |
| 1.1.3.1.5   | Descuentos 15.5  %   ¬15.98  %                                                       |
| 1.2.Pasivas |                                                                                      |
| 1.2.1.      | Cuenta de ahorro corriente   -                                                       |
| 1.2.1.1.    | Más de \$500,000.01   0.015¬  Más de \$500,000.01                                    |
| 1.2.1.2.    | De \$ 340,000.01 hasta \$500,000.00   0.0125¬  De \$ 340,000.01 hasta \$500,000.00   |
| 1.2.1.3.    | De \$ 120,000.01 hasta \$ 340,000.00   0.0125¬  De \$ 120,000.01 hasta \$ 340,000.00 |

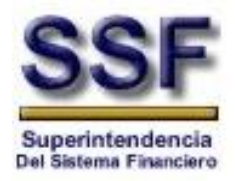

De \$ 60,000.01 hasta 1.2.1.4. \$ 120,000.00 ||0.0125¬||De \$ 60,000.01 hasta \$120,000.00 1.2.1.5. De \$ 20,000.01 hasta \$ 60,000.00 ||0.01¬||De \$ 20,000.01 hasta \$ 60,000.00 1.2.1.6. De \$ 5.000.01 hasta \$ 20,000.00 ||0.0075¬||De \$ 5,000.01 hasta \$ 20,000.00 De \$ 2,000.01 hasta 1.2.1.7. 2,000.01 hasta \$ 5,000.00 ||0.005¬||De \$ \$ 5,000.00 De \$ 1.2.1.8. 1.00 hasta \$ 2,000.00 ||0.0025¬||De \$ 1.00 hasta \$ 2,000.00 1.2.1.9. Cuentas de ahorro especial con overnight ||0.01¬|| 2.1 Comisiones por servicios 2.1.1 Comisión por otorgamiento de préstamos ||Hasta 3% sobre desembolso¬||N/A 2.1.2 Prórroga y/o modificaciones de créditos ||Hasta 3% sobre crédito aprobado¬||N/A 2.1.3 Estructuración de líneas de crédito ||Hasta 3% sobre crédito aprobado¬||N/A 2.1.4 Comisión por asesoramiento ||Hasta US\$100.00¬||N/A 2.1.5 Valúo de inmuebles ||Sobre cobro valuador-||N/A 2.1.6 Trámites jurídicos de créditos aprobados ||Sobre cobro del abogado¬||N/A 2.2 Cargo por cuenta de terceros 2.3 Recargos 2.3.1 Rechazo de cheques por insuficiencia de fondos 15|\$|¬||N/A 3.1 Comisiones por servicios 3.1.1 Reposición de libretas de ahorro por robo o extravío ||\$3.00 cada una 3.1.2 Reposición de certificados de depósitos por extravío ||\$3.00 más gastos publicados cada uno 3.1.3 Certificación de cheques ||\$2.00 cada cheque 3.1.4 Copias, constancias y certificaciones por evento 10|\$| 3.1.5 Traslado de fondos para pago de planilla ||Según contratos 3.1.6 Otorgamiento de avales y fianzas ||Hasta el 3% por año o fracción minimo \$1000.00) Emisión de chequeras de cuenta corriente 3.1.7 3.1.7.1 24 cheques 3|\$| 3.1.7.2 48 cheques 5|\$| 3.1.7.3 100 cheques 10|\$| 3.1.7.4 300 cheques 20|\$| 3.2 Recargos 5.1 Comisiones 5.1.1 Cartas de crédito por importación 5.1.1.1 Apertura 0.25 |% | -0.5 |% | -50 |\$ | (únicamente cuando se realiza a clientes comerciales) 5.1.1.2 Incremento al valor0.25 |% | - 0.5 |% | - 50 |\$ | 5.1.1.3 Otras Enmiendas ||N/A¬||N/A¬20|\$| 5.1.1.4 Discrepancias ||N/A¬||N/A¬25|\$| 5.1.1.5 Anulación sin utilizar ||N/A¬||N/A¬10|\$| 5.1.2 Cartas de crédito por exportación ||N/A¬||N/A¬50|\$| 5.1.2.1 Aviso 5.1.2.2 Enmiendas ||N/A¬||N/A¬40|\$| 5.1.2.3 Confirmación 0.2 |% | ¬0.2 |% | ¬50 |\$ | 5.1.2.4 Negociación /pago 0.2 |% | ¬0.2 |% | ¬50 |\$ | 5.1.2.5 Discrepancias ||N/A¬||N/A¬20|\$| 5.1.2.6 Aceptación 0.25 |% | ¬0.25 |% | ¬50 |\$ | 6.1 Tasas de interés. 6.1.1 Clásica Local 38.88 |% | ¬3.24 |% | ¬ | | Hasta 40.58% ¬ | | Hasta \$ 80.00 6.1.2 Clásica Internacional 1 33 |% | ¬2.75 |% | ¬ | | Hasta 40.58% ¬ | | Hasta \$ 4,500.00 6.2 Comisiones

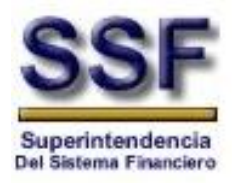

| 6.2.1          | Clásica Local                                                                    |
|----------------|----------------------------------------------------------------------------------|
| 6.2.1.1        | membrecía anual 13.56 \$ -  -  -                                                 |
| 6.2.1.2        | membrecía anual titular 13.56 \$ ¬  ¬  ¬                                         |
| 6.2.1.3        | membrecía anual adicional 7.91   \$   7     7     7                              |
| 6.2.1.4        | retiro de efectivo   5.65% mínimo US\$ 5.65¬  ¬  ¬                               |
| 6.2.1.5        | sobregiro sobre monto excedido 3.99  %  ¬  ¬  ¬                                  |
| 6.2.1.6        | trámite de refinanciamiento   N/A¬  ¬  ¬                                         |
| 6.2.1.7        | Reposición, por extravío y deterioro. $5.65  \gamma  \gamma  \gamma  $           |
| 6.2.1.8        | Plan fraude y robo.   Hasta \$ 7.00 anual¬  ¬  ¬                                 |
| 6.2.1.9        | Por decomiso de tarjetas locales e internacionales $0  \gamma  \gamma  \gamma  $ |
| 6.2.2          | Clásica Internacional 1                                                          |
| 6.2.2.1        | membrecía anual   -  -                                                           |
| 6.2.2.2        | membrecía anual titular 13.56 \$ ¬  ¬  ¬                                         |
| 6.2.2.3        | membrecía anual adicional 7.91   \$   -     -     -                              |
| 6.2.2.4        | retiro de efectivo   5.65% mínimo US\$ 5.65¬  ¬  ¬                               |
| 6.2.2.5        | sobregiro sobre monto excedido 3.5 \$ ¬  ¬  ¬                                    |
| 6.2.2.6        | trámite de refinanciamiento   N/A¬  ¬  ¬                                         |
| 6.2.2.7        | Reposición, por extravío y deterioro. 11.3 \$ ¬  ¬  ¬                            |
| 6.2.2.8        | Plan fraude y robo.   Hasta \$ 28.00¬  ¬  ¬                                      |
| 6.2.2.9        | Por decomiso de tarjetas locales e internacionales $0  \gamma  \gamma  \gamma  $ |
| 7.1 Clásica L  | ocal                                                                             |
| 7.1.1          | Recargo por pago extemporáneo 11.3  \$                                           |
| 7.2 Clásica Ir | ternacional 1                                                                    |
| 7.2.1          | Recargo por pago extemporáneo 16.95   \$                                         |

# **Consideraciones:**

Para enviar la información de las tasas de interés, comisiones y recargos se deberá haber creado la estructura de conceptos propios de la entidad, ya que de ahí se tomarán los códigos y nombres de conceptos.